## UPGRADE DE SISTEMA

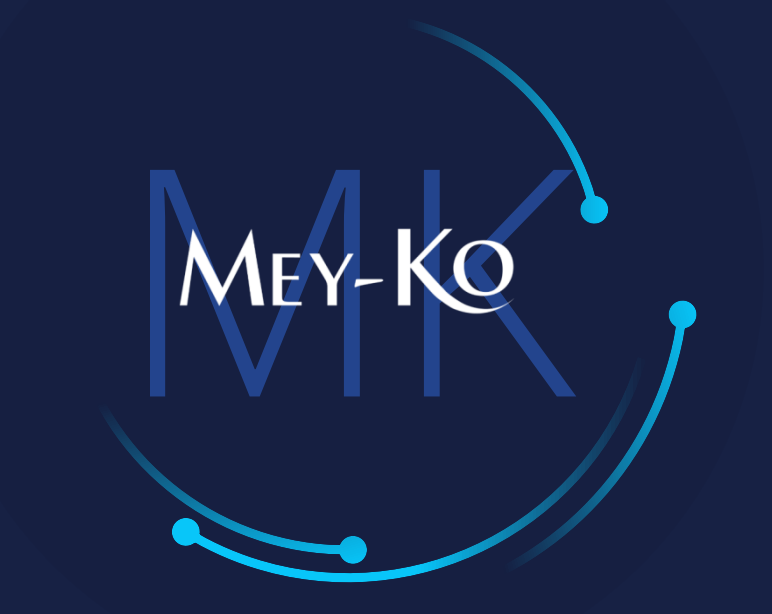

1

Proceso – Facturación por Anticipo

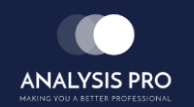

Manual de usuario

El objetivo del siguiente manual es el de documentar el "Proceso de Facturación por Anticipo" para poder documentar los proceso cobros a clientes Meyko en cuanto a las facturaciones por anticipo.

• Proceso a seguir a continuación:

Ingresar a la plataforma de Odoo

www.odoo.com

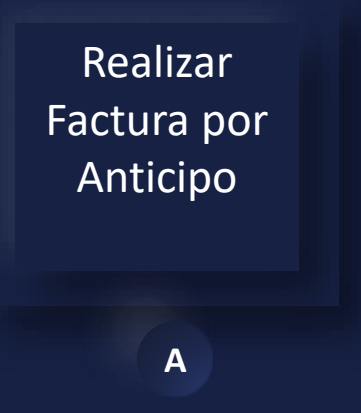

### Manual de usuario

ullet

Ingresar a la plataforma de Odoo Como primer paso, se debe de ingresar a la plataforma de Odoo con usuario y contraseña. (En caso de no tener usuario y contraseña solicitarlo al departamento de IT.)

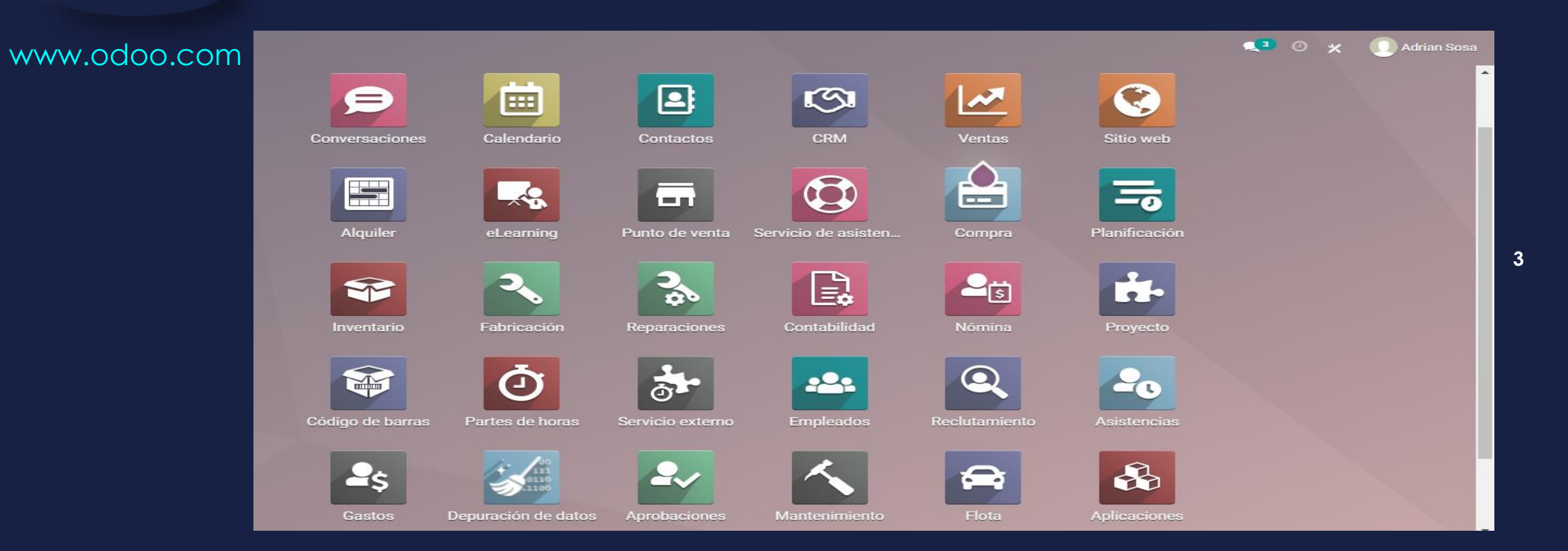

### Manual de usuario

Seleccionar la

Ingresar a la aplicación de "Punto de Venta, Servicio Externo, Servicio de Asistencia o Ventas" que se encuentra en la pantalla principal.

Aplicación Deseada • Ø S P Compra cio de asis Planificación --1 Seleccionar la A aplicación ġ. Ę. Ŷ Nómina 2 deseada ¥ Ō Q Asistencia 0 -----2 E.  $\mathbf{\hat{s}}$ ..... ð MacBook

En computadora

En teléfono

MEY-KO

Nómina

Q

### • Manual de usuario

| Realizar<br>Factura por<br>Anticipo | • Para                                                               |                                                  |                                                                    |                |               |                   |                 |                   |             |                    |              |              |                  |
|-------------------------------------|----------------------------------------------------------------------|--------------------------------------------------|--------------------------------------------------------------------|----------------|---------------|-------------------|-----------------|-------------------|-------------|--------------------|--------------|--------------|------------------|
| G                                   | Wentas     Pedide       Presupuestos / S000       EDITAR       CREAR | os A facturar<br>71                              | Productos In                                                       | nformes C      | Configuración | Imprimir 🐟 Acción |                 |                   |             |                    | ą            | 2 ② ★        | G Gabriela Reyes |
|                                     | CREAR FACTURA ENVI                                                   | AR FACTURA PRO-FOR                               | MA ENVIAR P                                                        | OR CORREO E    | LECTRÓNICO C  | ANCELAR           |                 |                   |             | PRESUPUES          |              | ESTO ENVIADO | PEDIDO DE VENTA  |
|                                     |                                                                      |                                                  |                                                                    |                |               |                   |                 |                   | Clie<br>Pre | ente<br>visualizar | Entrega      |              |                  |
|                                     |                                                                      | S0007 <sup>2</sup>                               | 1                                                                  |                |               |                   |                 |                   |             |                    |              |              |                  |
|                                     |                                                                      | Cliente                                          | Adrian S                                                           | osa            |               |                   | Fecha de pedido | 01/12/2021 18:1   | 10:20       |                    |              |              |                  |
|                                     |                                                                      | Dirección de fact                                | ura Adrian S                                                       | osa            |               |                   | Tarifa          | Tarifa pública (H | NL)         |                    |              |              |                  |
|                                     |                                                                      | Dirección de entr<br>Plantilla de<br>presupuesto | ega Adrian S                                                       | osa            |               |                   | Plazos de pago  |                   |             |                    |              |              |                  |
|                                     |                                                                      | Líneas del ped                                   | ido Otra Inform                                                    | mación         |               |                   |                 |                   |             |                    |              |              |                  |
|                                     |                                                                      | Producto                                         | Descripción                                                        | Cantidad       | Entregado     | Facturado UdM     | Aler Packaging  | Empaquet          | Precio unit | Desc.%             | Reducción Ir | npuest       |                  |
|                                     |                                                                      | [01A-L] BOT                                      | [01A-L] BOTA<br>INMOVILIZAR<br>ADORA<br>CORTA PARA<br>TOBILLO - LG | 1.00           | 0.00 📥        | 0.00 Unidad       |                 |                   | 3,000.00    | 0.00               | 3,000.00 (   | ISV por      |                  |
|                                     |                                                                      | Agregar un prod                                  | ucto Agregar un                                                    | na sección 🛛 A | Agregar nota  |                   |                 |                   |             |                    |              |              |                  |

MEY-KO

### Manual de usuario

Realizar

Factura por

Anticipo

G

• Para realizar un pago porcentual, se debe de elegir la opción de *"Anticipo (porcentaje)"* y colocar la cantidad porcentual a desembolsar.

MEY-KO

6

III Ventas G Gabriela Reves Crear facturas Presupuestos / S00071 1/5 < > CREAR Las facturas se crearán en borrador para que puedan ser revisadas antes de su validación ENVIAR FACTURA PE Crear Factura Factura regular Anticipo (porcentaje) Anticipo (cantidad fija) Cantidad del Anticipo 50 S00 Cuenta de ingresos Impuestos cliente Cliente Direcció Direcció **CREAR Y VER FACTURA** CREAR FACTURA CANCELAR Líneas del pedido Otra Información Aler... Packaging ... Empaquet... Precio unit... Producto Descripción Cantidad Entregado Facturado UdM Desc.% Reducción ... Impuest [01A-L] BOT... [01A-L] BOTA 0.00 0.00 Unidad. INMOVILIZAR ADORA CORTA PARA **TOBILLO - LG** Agregar un producto Agregar una sección Agregar nota

Borrador

Dirección de entrega

Referencia de pago

Cliente

Producto

### • Manual de usuario

Mey-KQ

7

| Realizar<br>Factura por<br>Anticipo | <ul> <li>Al haber elegido<br/>pago por anticip</li> <li>En esta etapa la</li> <li>Para continuar s</li> </ul> | o la opción de <i>"Anticipo (porcer</i><br>o del 50% y aparece como "Dov<br>factura está en estado de borra<br>e debe de seleccionar el botón | <i>htaje)</i> " se puede observar el<br>vn Payment".<br>dor.<br>de <i>"Confirmar".</i> |
|-------------------------------------|----------------------------------------------------------------------------------------------------|----------------------------------------------------------------------------------------------------|----------------------------------------------------------------------------------------|
| G                                   | Uentas Pedidos A facturar Productos                                                                           | Informes Configuración                                                                                                    | 🐋 2 💿 🗶 🌀 Gabriela Reyes                                                               |
|                                     | Presupuestos / S00071 / Borrador de factura (*                                                                | 196)                                                                                                    |                                                                                        |
|                                     | EDITAR CREAR                                                                                                  | ⊖ Imprimir o Acción                                                                                                    | 1/1 < >                                                                                |
|                                     | CONFIRMAR VISTA PREVIA CANCELAR                                                                               |                                                                                                    | BORRADOR PUBLICADO                                                                     |
|                                     | Factura de cliente                                                                                            |                                                                                                    |                                                                                        |

Fecha de factura

Diario

Etiquetas analíticas

Fecha de vencimiento

03/12/2021

1.00 Unidades

Cantidad UdM

Customer Invoices en HNL

Precio Impuestos

1,304.35

Down payment Anticipo de 50.0% 4.1.01.01 Ventas

Agregar línea Agregar una sección Agregar nota

Adrian Sosa

Adrian Sosa

Otra Información

Cuenta analítica

Cuenta

Líneas de factura Apuntes contables

Etiqueta

Subtotal

L 1,304.35 📋

#### Manual de usuario

Realizar

Factura por

Anticipo

G

• Al haber confirmado, se debe de elegir Registrar pago.

• En este paso la factura pasa a estado de "*Publicado"*.

| 🗱 Ventas Pedidos A facturar Productos Informes Configuración                                                                                                    | s.2                            | ⊘ ×     | G Gabriela Reyes |
|----------------------------------------------------------------------------------------------------|--------------------------------|---------|------------------|
| Presupuestos / S00071 / INV/2021/00022                                                                                                    |                                |         |                  |
| EDITAR CREAR   CREAR   Acción                                                                                                    |                                |         | 1/1 < >          |
| ENVIAR E IMPRIMIR REGISTRAR PAGO VISTA PREVIA AÑADIR FACTURA RECTIFICATIVA RESTABLECER A BORRADOR                                                                                                    |                                | BORRADO | PUBLICADO        |
| Factura de cliente         INV/2021/00022         Cliente       Adrian Sosa         Dirección de entrega       Adrian Sosa         Fecha de factura       03/12/2021         Ogración de entrega       Adrian Sosa         Fecha de vencimiento       03/12/2021 |                                |         |                  |
| Líneas de factura Apuntes contables Otra Información                                                                                                    |                                |         |                  |
| Producto Etiqueta Cuenta analítica Etiquetas analíticas Cantidad UdM Precio Impuestos                                                                                                    | Subtotal                       | 1       |                  |
| Down paymentAnticipo de 50.0%4.1.01.01 Ventas1.00Unidades1,304.35                                                                                                    | L 1,304.35                     |         |                  |
| Terms & Conditions: https://edu-analisispro.odoo.com/terms       Total:       L         Importe adeudado:       L                                                                                                    | 1, <b>304.35</b><br>. 1,304.35 |         |                  |

MEY-KO

### Manual de usuario

• En este paso se debe llenar las campos para registrar el pago y posteriormente quedar pendiente de pago por parte del cliente.

MEY-KO

9

Realizar Factura por Anticipo

G

Al llenar los campos se debe de seleccionar la opción de "Crear Pago".

| III Ventas Pedidos A factur      | Productos Info                                     | rmos Configuración     |                    |                    |                     |                   | ×          | 🔊 🗶 🌀 Gabriela Reyes |
|----------------------------------|----------------------------------------------------|------------------------|--------------------|--------------------|---------------------|-------------------|------------|----------------------|
| Presupuestos / S00071 / INV/20   | riegiou al pago                                    |                        |                    |                    |                     |                   |            |                      |
| EDITAR CREAR                     | Diario                                             | Bank                   | -                  | Importe            | L1,304.35           | HNL ~             |            | 1/1 <b>&lt; &gt;</b> |
| ENVIAR E IMPRIMIR REGISTRAR PAGO | Método de pago                                     | Manual                 | -                  | Fecha de pago      | 03/12/2021          | -                 |            | BORRADOR PUBLICADO   |
|                                  | Cuenta bancaria<br>destinataria                    |                        | -                  | Memo               | INV/2021/00022      |                   |            |                      |
| Factura de                       |                                                    |                        |                    |                    |                     |                   |            |                      |
| INV/<br>Cliente                  | CREAR PAGO                                         | ICELAR                 |                    |                    |                     |                   |            |                      |
| Dirección                        | de entrega Adrian Sos                              | а                      |                    | Fecha de vencimier | nto 03/12/2021      |                   |            |                      |
| Referenci                        | a de pago INV/2021/                                | 00022                  |                    | Diario             | Customer Invoices e | n HNL             |            |                      |
| Líneas                           | neas de factura Apuntes contables Otra Información |                        |                    |                    |                     |                   |            |                      |
| Producto                         | Etiqueta                                           | Cuenta Cuenta          | a analítica Etique | tas analíticas     | Cantidad UdM        | Precio Impuestos  | Subtotal : |                      |
| Down pa                          | yment Anticipo de 50.07                            | s 4.1.01.01 ventas     |                    |                    | 1.00 Onidades       | 1,004.33          | L 1,304.33 |                      |
| Terms & C                        | Conditions: https://edu-anal                       | isispro.odoo.com/terms |                    |                    |                     | Total:            | L 1,304.35 |                      |
|                                  |                                                    |                        |                    |                    |                     | Importe adeudado: | L 1,304.35 |                      |

### Manual de usuario

Realizar

Factura por

Anticipo

G

• En este paso ya ha quedado en manos del cliente realizar el pago correspondiente.

MEY-KO

10

Wentas 🐋 2 📀 🗙 G Gabriela Reyes Pedidos A facturar Productos Configuración Informes Presupuestos / S00071 / INV/2021/00022 EDITAR CREAR 1/1 < > A Imprimir Acción **ENVIAR E IMPRIMIR** VISTA PREVIA AÑADIR FACTURA RECTIFICATIVA RESTABLECER A BORRADOR BORRADOR PUBLICADO Factura de cliente INV/2021/00022 Cliente Fecha de factura 03/12/2021 Adrian Sosa Fecha de vencimiento 03/12/2021 Dirección de entrega Adrian Sosa Referencia de pago INV/2021/00022 Diario Customer Invoices en HNL Líneas de factura Apuntes contables Otra Información Producto Etiqueta Cuenta analítica Etiquetas analíticas Cantidad UdM Precio Impuestos Subtotal Cuenta 1.00 Unidades 1,304.35 L 1.304.35 Down payment Anticipo de 50.0% 4.1.01.01 Ventas Terms & Conditions: https://edu-analisispro.odoo.com/terms Total: L 1,304.35 Pagado en 03/12/2021 1,304.35 Importe adeudado: L 0.00

### Manual de usuario

Realizar

Factura por

Anticipo

G

• En caso de ser el anticipo por una cantidad fija, se debe de colocar la cantidad desembolsada y luego seleccionar el botón de *"Crear y Ver Factura".* 

MEY-KO

🐋 🕘 🗙 G Gabriela Reyes I Ventas Crear facturas Presupuestos / S00059 CREAR Las facturas se crearán en borrador para que puedan ser revisadas antes de su validación. 5/5 < > ENVIAR FACTURA P Crear Factura Factura regular PEDIDO DE VENTA Anticipo (porcentaje) Anticipo (cantidad fija) Cantidad del Anticipo L10.00 S00 11 Cliente **CREAR Y VER FACTURA** CREAR FACTURA CANCELAR Direcció Dirección de entrega Pédro Pérez Líneas del pedido Otra Información Producto Descripción Cantidad Entregado Facturado UdM Alerta Packaging ... Empaquet... Precio unit... Desc.% Reducción ... Impuest [FURN\_0002]... [FURN\_0002] 1.00 0.00 0.00 Unidad., 1.98 1.98 (ISV por Desk Pad [E-COM08] C... [E-COM08] 0.00 🖿 15.80 15.80 (ISV por Storage Box Agregar un producto Agregar una sección Agregar nota

### Manual de usuario

Realizar Factura por Anticipo

G

• Al haber elegido la opción de *"Anticipo (Cantidad Fija)"* se puede observar el pago por anticipo de la cantidad fija a desembolsar por parte del cliente y aparece como "Down Payment".

MEY-KO

- En esta etapa la factura está en estado de borrador.
  - Para continuar se debe de seleccionar el botón de "Confirmar".

| III Ventas Pedidos      | A facturar Pro                | oductos Inf       | formes       | Configuración    |            |                      |                |                  |                  | s. <sup>2</sup> | ⊙ ×  | G Gabriela   | Reyes |
|-------------------------|-------------------------------|-------------------|--------------|------------------|------------|----------------------|----------------|------------------|------------------|-----------------|------|--------------|-------|
| Presupuestos / S00059 / | Borrador de fa                | actura (* 198     | 8)           |                  |            |                      |                |                  |                  |                 |      |              |       |
| EDITAR CREAR            |                               |                   |              |                  | 🖶 İmprimir | o Acción             |                |                  |                  |                 |      | 1/1 <        | >     |
| CONFIRMAR VISTA PREVIA  | CANCELAR                      |                   |              |                  |            |                      |                |                  |                  |                 | BORR | ADOR PUBLICA | ADO 🔶 |
|                         | Factura de cliente<br>Borrado | r                 |              |                  |            |                      |                |                  |                  |                 |      |              |       |
|                         | Cliente                       | Pédro Pér         | rez          |                  |            | Fecha                | le factura     |                  |                  |                 |      |              | - 18  |
|                         | Dirección de entreg           | a Pédro Pér       | rez          |                  |            | Fecha                | le vencimiento | 03/12/2021       |                  |                 |      |              | - 11  |
|                         | Referencia de pago            |                   |              |                  |            | Diario               |                | Customer Invoice | s en HNL         |                 |      |              | - 8   |
|                         | Líneas de factura             | Apuntes co        | ntables      | Otra Información |            |                      |                |                  |                  |                 |      |              | - 1   |
|                         | Producto E                    | Etiqueta          | Cuenta       | Cuenta           | analítica  | Etiquetas analíticas | Cantidad       | UdM              | Precio Impuestos | Subtotal        | 1    |              | - 11  |
|                         | Down payment                  | Down Payment      | 4.1.01.01    | l Ventas         |            |                      | 1.0            | 0 Unidades       | 10.00            | L 10.00 🛍       |      |              | - 17  |
|                         | Agregar línea Agr             | regar una secció  | ón Agrega    | ar nota          |            |                      |                |                  |                  |                 |      |              |       |
|                         | Terms & Conditions            | : https://edu-ana | alisispro.od | oo.com/terms     |            |                      |                |                  |                  | Total: L 10.00  |      |              |       |

#### Manual de usuario

• Al haber confirmado, se debe de elegir Registrar pago.

• En este paso la factura pasa a estado de "*Publicado"*.

| III Ventas Peo    | didos A facturar Pr | roductos Informes          | Configuración             |                      |                      |                   | s <mark>2</mark> 0 | 🗶 🕜 Gabriela Reyes |
|-------------------|---------------------|----------------------------|---------------------------|----------------------|----------------------|-------------------|--------------------|--------------------|
| Presupuestos / S0 | 0059 / INV/2021/00  | 023                        |                           |                      |                      |                   |                    |                    |
| EDITAR CREAR      |                     |                            | ⊖ Imprimir                | o Acción             |                      |                   |                    | 1/1 < >            |
| ENVIAR E IMPRIMIR | REGISTRAR PAGO VIST | A PREVIA AÑADIR FA         | ACTURA RECTIFICATIVA REST | ABLECER A BORRADOR   |                      |                   | B                  | DRRADOR PUBLICADO  |
|                   | Factura de cliente  | 21/00023                   |                           |                      |                      |                   |                    |                    |
|                   | Cliente             | Pédro Pérez                |                           | Fecha de factura     | 03/12/2021           |                   |                    |                    |
|                   | Dirección de entreg | ga Pédro Pérez             |                           | Fecha de vencimi     | ento 03/12/2021      |                   |                    |                    |
|                   | Referencia de pago  | INV/2021/00023             |                           | Diario               | Customer Invoices en | HNL               |                    |                    |
|                   |                     |                            |                           |                      |                      |                   |                    |                    |
|                   | Líneas de factura   | Apuntes contables          | Otra Información          |                      |                      |                   |                    |                    |
|                   | Producto            | Etiqueta Cuer              | nta Cuenta analítica      | Etiquetas analíticas | Cantidad UdM         | Precio Impuestos  | Subtotal :         |                    |
|                   | Down payment        | Down Payment 4.1.0         | 01.01 Ventas              |                      | 1.00 Unidades        | 10.00             | L 10.00            |                    |
|                   | Terms & Conditions  | s: https://edu-analisispro | .odoo.com/terms           |                      |                      | Total:            | L 10.00            |                    |
|                   |                     |                            |                           |                      |                      | Importe adeudado: | L 10.00            |                    |

MEY-KO

13

Realizar Factura por Anticipo

G

### Manual de usuario

• En este paso se debe llenar las campos para registrar el pago y posteriormente quedar pendiente de pago por parte del cliente.

MEY-KO

14

Realizar Factura por Anticipo

G

Al llenar los campos se debe de seleccionar la opción de "Crear Pago".

| <b>IIII Ventas</b> Pedidos A facture                                                             | Registrar pago                                                            | Configuración                                            |                                                   |                          |                                        |                             | × 2 0      | ) 🗶 🕝 Gabriela Reyes          |
|--------------------------------------------------------------------------------------------------|---------------------------------------------------------------------------|----------------------------------------------------------|---------------------------------------------------|--------------------------|----------------------------------------|-----------------------------|------------|-------------------------------|
| Presupuestos / S00059 / INV/20<br>EDITAR CREAR<br>ENVIAR E IMPRIMIR REGISTRAR PAGO<br>Factura de | Diario Bank<br>Método de pago Manu<br>Cuenta bancaria<br>destinataria     | lual                                                     | <ul> <li>Imp</li> <li>Fec</li> <li>Mer</li> </ul> | orte<br>ha de pago<br>no | L10.00<br>03/12/2021<br>INV/2021/00023 | HNL -                       |            | 1/1 < ><br>BORRADOR PUBLICADO |
| Cliente<br>Dirección o<br>Referencia                                                             | CREAR PAGO CANCELAR<br>de entrega Pédro Pérez<br>a de pago INV/2021/00023 | R                                                        | Fecha                                             | a de vencimiento         | 03/12/2021<br>Customer Invoices        | en HNL                      |            |                               |
| Líneas d<br>Producto<br>Down pay                                                                 | le factura Apuntes contables<br>Etiqueta Cuer<br>rment Down Payment 4.1.0 | Otra Información<br>nta Cuenta analítica<br>D1.01 Ventas | Etiquetas analít                                  | icas C                   | Cantidad UdM<br>1.00 Unidades          | Precio Impuestos<br>10.00   | Subtotal i |                               |
| Terms & Ci                                                                                       | onditions: https://edu-analisispro.                                       | .odoo.com/terms                                          |                                                   |                          |                                        | Total:<br>Importe adeudado: | L 10.00    |                               |

### Manual de usuario

Realizar

Factura por

Anticipo

G

• En este paso ya ha quedado en manos del cliente realizar el pago correspondiente.

MEY-KO

15

III Ventas Pedidos A facturar Configuración 🐋 2 📀 🗶 G Gabriela Reyes Productos Informes Presupuestos / S00059 / INV/2021/00023 EDITAR CREAR 1/1 < > A Imprimir Acción **ENVIAR E IMPRIMIR** VISTA PREVIA ALIADIR FACTURA RECTIFICATIVA RESTABLECER A BORRADOR BORRADOR PUBLICADO EN AROCESO DE PROC Factura de cliente INV/2021/00023 Cliente Fecha de factura 03/12/2021 Pédro Pérez Dirección de entrega Pédro Pérez Fecha de vencimiento 03/12/2021 Referencia de pago INV/2021/00023 Diario Customer Invoices en HNL Líneas de factura Apuntes contables Otra Información Cuenta analítica Etiquetas analíticas Cantidad UdM Impuestos Subtotal Producto Etiqueta Cuenta Precio Down Downcost 4 1 01 01 Ventee L 10.00 mant 1.00 Unidades 10.00 Terms & Conditions: https://edu-analisispro.odoo.com/terms Total: L 10.00 Pagado en L 10.00 a 03/12/2021 Importe adeudado: L 0.00

### Manual de usuario

Seleccionar la

Ingresar a la aplicación de "Punto de Venta, Servicio Externo, Servicio de Asistencia o Ventas" que se encuentra en la pantalla principal.

Aplicación Deseada • Ø S P Compra cio de asis Planificación --1 Seleccionar la A aplicación ġ. Ę. Ŷ Nómina 2 deseada ¥ Ō Asistencia 0 -----2  $\mathbf{\hat{s}}$ ð MacBook

En computadora

 Image: Contabilitadia
 Image: Contabilitadia

 Image: Contabilitadia
 Image: Contabilitadia

 Image: Contabilitadia
 Image: Contabilitadia

 Image: Contabilitadia
 Image: Contabilitadia

 Image: Contabilitadia
 Image: Contabilitadia

 Image: Contabilitadia
 Image: Contabilitadia

 Image: Contabilitadia
 Image: Contabilitadia

 Image: Contabilitadia
 Image: Contabilitadia

 Image: Contabilitadia
 Image: Contabilitadia

 Image: Contabilitadia
 Image: Contabilitadia

 Image: Contabilitadia
 Image: Contabilitadia

 Image: Contabilitadia
 Image: Contabilitadia

 Image: Contabilitadia
 Image: Contabilitadia

 Image: Contabilitadia
 Image: Contabilitadia

 Image: Contabilitadia
 Image: Contabilitadia

 Image: Contabilitadia
 Image: Contabilitadia

 Image: Contabilitadia
 Image: Contabilitadia

 Image: Contabilitadia
 Image: Contabilitadia

 Image: Contabilitadia
 Image: Contabilitadia

 Image: Contabilitadia
 Image: Contabilitadia

 Image: Contabilitadia
 Image: Contabilitadia

 Image: Contabilitadia
 Image: Contabilitadia</td

MEY-KO

En teléfono

### Manual de usuario

Realizar Factura por Anticipo

G

 Una vez finalizada la tarea del procedimiento médico del servicio externo, se puede proceder a la facturación. Para generar la factura al cliente por el "Servicio Externo" brindado, se debe de seleccionar la opción de "Crear Factura" y adjuntar el formato de "Hoja de Consumo" seleccionando el icono de adjuntar. (Esto es en el caso que el cliente es un Hospital o Doctor).

MEY-KO

| III Servicio externo Mistareas Todas las tareas Planeación Informes Configuración 🥵 🤄                                                                                                    | 🖉 🗶 🕠 Adrian Sosa |
|----------------------------------------------------------------------------------------------------|-------------------|
| Mis tareas / Procedimiento de colocación de marcapasos Dr. Herrera                                                                                                    |                   |
| EDITAR CREAR 🖨 Imprimir 🌣 Acción                                                                                                    | 2/2 < >           |
| CREAR FACTURA FIRMAR INFORME NUEVA COTIZACIÓN                                                                                                    | NUEVO HECHO       |
| C 1 Tareas<br>en Recurrencia C 23 Productos Hoja de<br>trabajo \$ 1<br>Cotizaciones                                                                                                    |                   |
| 📌 Procedimiento de colocación de marcapasos Dr. Herrera 🔹                                                                                                    |                   |
| Proyecto Biomédica Clínica Cliente Dr. Manuel Herrera                                                                                                    |                   |
| Plantilla de hoja de     Hoja de Trabajo - Biomédica Clínica     Teléfono     +50448395621     DISMS       trabajo     Trabajo     Trabajo     Dismostratidad estidate     000005     Operational estidate |                   |
| Asignada a     Adrian Sosa     de venta                                                                                                    |                   |
| Fecha planeada 03/11/2021 11:00:00 → 03/11/2021 11:25:00                                                                                                    |                   |
| Categorías Asistencia Durante Procedimiento                                                                                                    |                   |
| Recurrente                                                                                                    |                   |
| Descripción Partes de horas Recurrencia                                                                                                    |                   |
|                                                                                                    |                   |
| Enviar mensaje Poner una nota 📀 Planificar actividad 😵 0 🛩 Siguiendo 🛔 1                                                                                                    |                   |

### Manual de usuario

Realizar

Factura

G

 Si el cliente es un paciente particular, se debe de: cotizar, facturar y cobrar la totalidad del monto de la factura previo de realizar el procedimiento médico. (Esto se realiza por políticas establecidas por riesgo de fallecimiento del paciente durante el procedimiento médico).

| <b>III Servicio externo</b> Mis tareas        | Todas las tareas Planeación Informes Configuración                            |                                         |                                                      | <b>1</b> 0                      | 🗙 🕠 Adrian Sosa |  |  |  |  |
|-----------------------------------------------|-------------------------------------------------------------------------------|-----------------------------------------|------------------------------------------------------|---------------------------------|-----------------|--|--|--|--|
| Mis tareas / Procedimiento de colocació       | n de marcapasos Dr. Herrera                                                   |                                         |                                                      |                                 |                 |  |  |  |  |
| EDITAR CREAR                                  | 🖨 Imprimir 🛛 🌣 Acción                                                         |                                         |                                                      |                                 | 2/2 < >         |  |  |  |  |
| CREAR FACTURA FIRMAR INFORME NUEVA COTIZACIÓN |                                                                               |                                         |                                                      |                                 |                 |  |  |  |  |
|                                               |                                                                               | C <sup>1</sup> Tareas<br>en Recurrencia | P 23 Productos<br>L 8,540.00 Hoja de<br>trabajo      | \$ <sup>1</sup><br>Cotizaciones |                 |  |  |  |  |
|                                               | limiento de colocación de ma                                                  | Ircapasos                               | Dr. Herrera                                          |                                 |                 |  |  |  |  |
| Plantilla de hoja de<br>trabajo               | Hoja de Trabajo - Biomédica Clínica                                           | Teléfono<br>Elemento del pedido         | +50448395621 II SMS<br>S00025 - Service on Timesheet |                                 |                 |  |  |  |  |
| Asignada a                                    | Adrian Sosa                                                                   | de venta                                |                                                      |                                 |                 |  |  |  |  |
| Fecha planeada<br>Categorías                  | 03/11/2021 11:00:00 → 03/11/2021 11:25:00<br>Asistencia Durante Procedimiento |                                         |                                                      |                                 |                 |  |  |  |  |
| Recurrente                                    |                                                                               |                                         |                                                      |                                 |                 |  |  |  |  |
| Descripción Part                              | es de horas Recurrencia                                                       |                                         |                                                      |                                 |                 |  |  |  |  |

18

### Manual de usuario

Realizar

Factura

 Al haber seleccionado "Crear Factura", saldrá una ventana emergente con opciones de facturación. La primera opción es la de "Factura regular", la cual nos indica que no hay ningún pago por anticipo efectuado por el cliente y debe cancelar el monto total en un 100%.

MEY-KO

| G | Crear facturas        | Crear facturas                                                         |  |  |  |  |  |  |  |
|---|-----------------------|------------------------------------------------------------------------|--|--|--|--|--|--|--|
|   | Las facturas se crear | arán en borrador para que puedan ser revisadas antes de su validación. |  |  |  |  |  |  |  |
|   | Crear Factura         | Factura regular                                                        |  |  |  |  |  |  |  |
|   |                       | <ul> <li>Anticipo (porcentaje)</li> </ul>                              |  |  |  |  |  |  |  |
|   |                       | <ul> <li>Anticipo (cantidad fija)</li> </ul>                           |  |  |  |  |  |  |  |
|   | Timesheets Period     | $\rightarrow$                                                          |  |  |  |  |  |  |  |
|   |                       |                                                                        |  |  |  |  |  |  |  |
|   |                       |                                                                        |  |  |  |  |  |  |  |
|   | CREAR Y VER FACT      | TURA CREAR FACTURA CANCELAR                                            |  |  |  |  |  |  |  |

### Manual de usuario

Realizar

Factura

 La segunda opción de facturación es con "Anticipo de porcentaje %", el cual indica que el cliente ha efectuado un pago parcial relativo a un porcentaje previamente acordado. En el campo de "Cantidad del Anticipo" se debe de colocar el porcentaje % exacto que el cliente ah desembolsado.

MEY-KO

| G Crea | Crear facturas          | rear facturas                                                               |  |  |  |  |  |  |  |
|--------|-------------------------|-----------------------------------------------------------------------------|--|--|--|--|--|--|--|
|        | Las facturas se crearán | en borrador para que puedan ser revisadas antes de su validación.           |  |  |  |  |  |  |  |
|        | Crear Factura           | Factura regular     Anticipo (porcentaie)                                   |  |  |  |  |  |  |  |
|        |                         | <ul> <li>Anticipo (porcentaje)</li> <li>Anticipo (cantidad fija)</li> </ul> |  |  |  |  |  |  |  |
|        | Cantidad del Anticipo   | 0.00 %                                                                      |  |  |  |  |  |  |  |
|        | CREAR Y VER FACTUR      | CREAR FACTURA CANCELAR                                                      |  |  |  |  |  |  |  |

### Manual de usuario

Realizar

Factura

 La tercera opción de facturación es con "Anticipo de cantidad fija", la cual indica que el cliente ah desembolsado una cantidad específica y solamente debe de cancelar el monto restante. Se debe de colocar el monto exacto que el cliente ah desembolsado previamente en el campo de "Cantidad del Anticipo".

MEY-KO

|                                                                                                    | Crear facturas        |                                              |  |  |  |  |
|----------------------------------------------------------------------------------------------------|-----------------------|----------------------------------------------|--|--|--|--|
| Las facturas se crearán en borrador para que puedan ser revisadas antes de su validación. Crear Factura O Factura regular |                       |                                              |  |  |  |  |
|                                                                                                    | Crear Factura         | ⊖ Factura regular                            |  |  |  |  |
|                                                                                                    |                       | <ul> <li>Anticipo (porcentaje)</li> </ul>    |  |  |  |  |
|                                                                                                    |                       | <ul> <li>Anticipo (cantidad fija)</li> </ul> |  |  |  |  |
|                                                                                                    | Cantidad del Anticipo | 0.00                                         |  |  |  |  |
|                                                                                                    |                       |                                              |  |  |  |  |
|                                                                                                    | CREAR Y VER FACTUR    | RA CREAR FACTURA CANCELAR                    |  |  |  |  |

### Manual de usuario

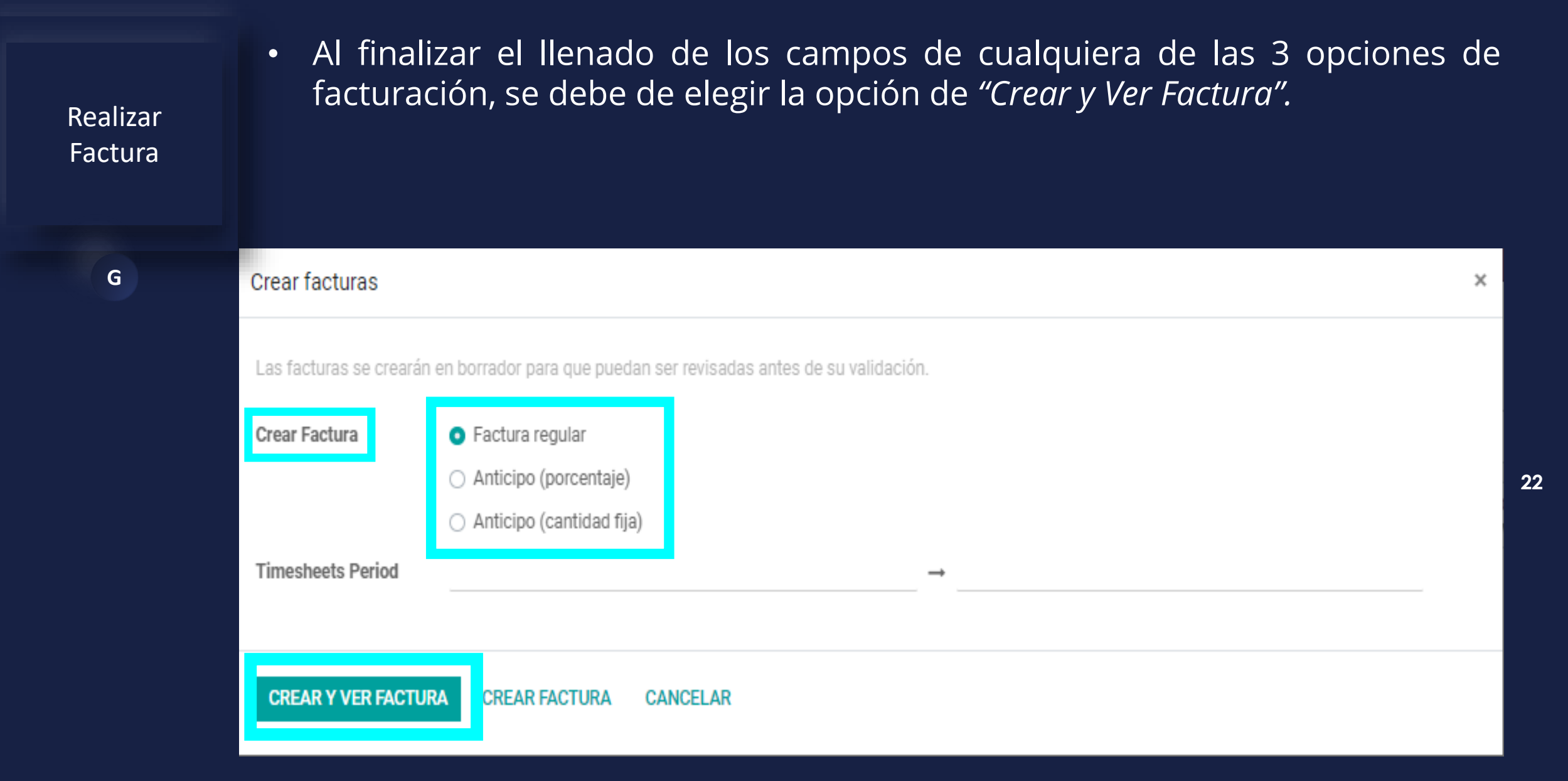

### Manual de usuario

Realizar

Factura

G

 Al haber seleccionado la opción de "Crear y Ver Factura", se debe de tomar en cuenta que la factura aún esta en fase de borrador. Si el borrador de la factura requiere alguna modificación, seleccionar el botón de "Editar" y realizar los cambios. De lo contrario, para continuar con la facturación seleccionar la opción de "Confirmar".

|                | Servicio ext                          | erno Mistareas                                        | s Todas las tareas Pla                     | aneación Inform          | es Configuración    |                                                    |                                      |                     | <b>્</b> 6      | ⊙ <b>×</b> | 🕕 Adrian Sosa |
|----------------|---------------------------------------|-------------------------------------------------------|--------------------------------------------|--------------------------|---------------------|----------------------------------------------------|--------------------------------------|---------------------|-----------------|------------|---------------|
| Mis ta<br>/ Bo | areas / Procedii<br>rrador de factura | miento de colocació<br>a (* 474)                      | n de marcapasos D                          | )r. Herrera              |                     |                                                    |                                      |                     |                 |            |               |
| EDITA          | R CREAR                               |                                                       |                                            | ⊖ Im                     | primir 🔹 Acción     |                                                    |                                      |                     |                 |            | 1/1 < >       |
| CONF           | TIRMAR VISTA PRE                      | EVIA CANCELAR ASIENT                                  | 0                                          |                          |                     |                                                    |                                      |                     |                 | BORRADOR   | PUBLICADO     |
|                |                                       |                                                       |                                            |                          |                     |                                                    |                                      |                     | Partes de hor   |            | _             |
|                |                                       | Factura de cliente                                    |                                            |                          |                     |                                                    |                                      |                     |                 |            |               |
|                |                                       | Borrador                                              |                                            |                          |                     |                                                    |                                      |                     |                 |            |               |
|                |                                       | Cliente<br>Dirección de entrega<br>Referencia de pago | Dr. Manuel Herrera<br>Dr. Manuel Herrera   |                          |                     | Fecha de factura<br>Fecha de vencimiento<br>Diario | 19/10/2021<br>Facturas de cliente en | HNL                 |                 |            |               |
|                |                                       | Líneas de factura                                     | Apuntes contables 0                        | tra Información          |                     |                                                    |                                      |                     |                 |            |               |
|                |                                       | Producto                                              | Etiqueta                                   | Cuenta                   | Cuenta analíti      | Etiquetas analíticas                               | Cantidad UdM                         | Precio Impuestos    | Total :         |            |               |
|                |                                       | Servicio en parte de h                                | oras Service on Timeshee                   | et 4.1.01.01 V           | entas Field Service |                                                    | 5.00 Horas                           | 40.00               | L 200.00        |            |               |
|                |                                       | [5502] MEDIA HASTA                                    | L [5502] MEDIA HAST<br>RODILLA 15-20 (Beig | A LA 4.1.01.01 Ve<br>ge, | entas Field Service |                                                    | 3.00 Unidad                          | 400.00 (ISV por Pag | gar) L 1,200.00 |            |               |

23

### Manual de usuario

Realizar

Factura

G

• Al llegar a esta etapa la factura ya está creada y se debe proceder a enviarla al cliente y los involucrados, (seguidores de la tarea) e imprimir la factura seleccionando la opción de *"Enviar e Imprimir"*.

| III Servicio exte     | erno Mistareas         | s Todas las tareas                    | Planeación Informe             | s Configuración    |                      |                       |                    | <b>2</b> 6         | <b>⊘ ×</b> | 🕕 Adrian Sos | sa |
|-----------------------|------------------------|---------------------------------------|--------------------------------|--------------------|----------------------|-----------------------|--------------------|--------------------|------------|--------------|----|
| Mis tareas / Procedin | niento de colocació    | n de marcapasos                       | BDr. Herrera / IN              | V/2021/10/0009     | 9                    |                       |                    |                    |            |              |    |
| EDITAR CREAR          |                        |                                       | 🕀 Imp                          | orimir 🔅 Acción    |                      |                       |                    |                    |            | 1/1 < >      |    |
| ENVIAR E IMPRIMIR REG | GISTRAR PAGO VISTA P   | PREVIA AÑADIR FAC                     | TURA RECTIFICATIVA             | RESTABLECER A B    | ORRADOR              |                       |                    |                    | BORRADOR   | PUBLICADO    | -  |
|                       |                        |                                       |                                |                    |                      |                       |                    | 1<br>Partes de hor |            |              |    |
|                       | Factura de cliente     | /10/0000                              | 7                              |                    |                      |                       |                    |                    |            |              | l  |
|                       | 111 0/2021             | /10/0009                              |                                |                    |                      |                       |                    |                    |            |              |    |
|                       | Cliente                | Dr. Manuel Herrera                    |                                |                    | Fecha de factura     | 19/10/2021            |                    |                    |            |              |    |
|                       | Dirección de entrega   | Dr. Manuel Herrera                    |                                |                    | Fecha de vencimiento | 19/10/2021            |                    |                    |            |              |    |
|                       | Referencia de pago     | INV/2021/10/0009                      |                                |                    | Diario               | Facturas de cliente e | n HNL              |                    |            |              |    |
|                       | Líneas de factura      | Apuntes contables                     | Otra Información               |                    |                      |                       |                    |                    |            |              |    |
|                       | Producto               | Etiqueta                              | Cuenta                         | Cuenta analíti     | Etiquetas analíticas | Cantidad UdM          | Precio Impuestos   | Total :            |            |              |    |
|                       | Servicio en parte de h | oras Service on Times                 | heet 4.1.01.01 Ve              | ntas Field Service |                      | 5.00 Horas            | 40.00              | L 200.00           |            |              |    |
|                       | [5502] MEDIA HASTA     | L [5502] MEDIA HA<br>RODILLA 15-20 (E | STA LA 4.1.01.01 Ver<br>Beige, | ntas Field Service |                      | 3.00 Unidad           | 400.00 (ISV por Pa | agar) L 1,200.00   |            |              |    |

24

DESCARTAR

### Manual de usuario

Realizar

Factura

G

 Si no se han llenado los siguientes 3 campos de forma automática, se debe de colocar la información del cliente manualmente; (empresa, puesto, correo y teléfonos), y elegir la opción de "Guardar".

| Dr. Manu           | el Herrera                                 |  |
|--------------------|--------------------------------------------|--|
| HOSPITAL HERRERA   | LER - C                                    |  |
| Puesto de trabajo  | Médico Cirujano                            |  |
| Correo electrónico | herrera.llerandi@medicalcorporation.com.gt |  |
| Teléfono           | +502 4839 5621                             |  |
| Móvil              | +502 5988 6231                             |  |

25

#### Manual de usuario

Realizar

Factura

G

• En la parte superior se debe de verificar que estén seleccionadas las opciones de *"Imprimir"* y *"Correo electrónico"*. En caso de requerir envío por correo postal, seleccionar la opción.

MEY-KO

| <ul> <li>Imprimir Vista prev</li> <li>Enviar por Correo P</li> <li>Correo electrónico</li> </ul> | ostal                                                                                                    |
|--------------------------------------------------------------------------------------------------|----------------------------------------------------------------------------------------------------|
| Destinatarios                                                                                    | Seguidores del documento y (HOSPITAL HERRERA LLERANDI, Dr ×) Añade contactos a notificar                                                                                                    |
| Asunto                                                                                           | GRUPO MEY-KO S.A. Invoice (Ref INV/2021/10/0009)                                                                                                    |
| <i>≫</i> - B I <u>I</u>                                                                          | . Ø NAN • A • ✓ • ≔ ≔ ⊠ ≡ • ⊞ • % ⊡ ℃ C                                                                                                    |
| 1                                                                                                |                                                                                                    |
| Here is your invoice II<br>convenience.<br>Please use the followi                                | IV/2021/10/0009 (with reference: S00025) amounting in L 8,740.00 from GRUPO MEY-KO S.A Please remit payment at your earliest ng communication for your payment: INV/2021/10/0009.                                           |
| Here is your invoice II<br>convenience.<br>Please use the followi<br>Do not hesitate to con      | IV/2021/10/0009 (with reference: S00025) amounting in L 8,740.00 from GRUPO MEY-KO S.A. Please remit payment at your earliest<br>ng communication for your payment: INV/2021/10/0009.<br>tact us if you have any questions. |

### Manual de usuario

Realizar

Factura

G

• En la parte inferior se adjuntará automáticamente la factura en PDF y se debe de seleccionar el botón de *"Enviar e Imprimir"*.

MEY-KO

27

 Verificar la satisfacción de la plantilla del correo electrónico, de lo contrario modificarla y enviarla.

|                           | CHOSPITAL                                        | L HERRERA  | A LLERAI  | NDI, Dr | . ×) Ar | nade co | ontacto  | os a no       | tificar    |         |       |         |           |           |            | -           |
|---------------------------|--------------------------------------------------|------------|-----------|---------|---------|---------|----------|---------------|------------|---------|-------|---------|-----------|-----------|------------|-------------|
| Asunto                    | GRUPO MEY-KO S.A. Invoice (Ref INV/2021/10/0009) |            |           |         |         |         |          |               |            |         |       |         |           |           |            |             |
| <i>≫</i> - B I <u>U</u>   | 🥭 N                                              | AN -       | А -       | <i></i> | :=      | i III   |          | ≡ -           | ⊞ -        | 90      | 1     | C       | C         |           |            |             |
| Dear Dr. Manuel Herrer    | ra,                                              |            |           |         |         |         |          |               |            |         |       |         |           |           |            |             |
| Here is your invoice IN   | //2021/10/0                                      | 000 (with  | referen   | CA: 500 | 025) a  | mounti  | ing in I | 8 740         | 00 from    | GRUP    | O MEY | -KO S   |           | remit nav | ment at 1  | our earlies |
| convenience.              | V/2021/10/0                                      | 005 (mui   | referen   | 000     | 023) a  | mount   | ing in L | 0,140         | .00 110111 | OIXOI ! |       | 100     |           | Form pag  | yment at j | your carnes |
| Please use the followin   | a communi                                        | cation for | VOUL Day  | mont    | NV/20   | 21/10/0 | 0000     |               |            |         |       |         |           |           |            |             |
| r lease use the following | g commanie                                       | cation for | your pay  | yment I | 149720  | 21/10/0 | 0005.    |               |            |         |       |         |           |           |            |             |
| Do not hesitate to conta  | act us if you                                    | have any   | / questio | ons.    |         |         |          |               |            |         |       |         |           |           |            |             |
|                           |                                                  |            |           |         |         |         |          |               |            |         |       |         |           |           |            |             |
|                           |                                                  |            |           |         |         |         |          |               |            |         |       |         |           |           |            |             |
|                           |                                                  |            |           |         |         |         |          |               |            |         |       |         |           |           |            |             |
|                           |                                                  |            |           |         |         |         |          |               |            |         |       |         |           |           |            |             |
|                           |                                                  |            |           |         |         |         |          |               |            |         |       |         |           |           |            |             |
|                           |                                                  |            |           |         |         |         |          |               |            |         |       |         |           |           |            |             |
|                           |                                                  |            |           |         |         |         |          |               |            |         |       |         |           |           |            |             |
|                           |                                                  |            |           |         |         |         |          |               |            |         |       |         |           |           |            |             |
|                           |                                                  |            |           |         |         |         |          | _             |            |         |       |         |           |           |            |             |
|                           |                                                  |            | 1         |         |         |         |          | =<br>Usar pl  | antilla    |         | Inve  | pice: S | end by em | ail       |            | - 3         |
| Invoice_INV_202           | 21_10_000                                        | ~          | 1         |         |         |         |          | =<br>Usar pl  | antilla    |         | Invo  | bice: S | end by em | ail       |            | - 2         |
| Invoice_INV_202           | 21_10_000                                        | ~          | ]         |         |         |         |          | =<br>Usar pl  | antilla    |         | Invo  | pice: S | end by em | ail       |            | - 2         |
| Invoice_INV_202           | 21_10_000                                        | ~          | ]         |         |         |         |          | =<br>Usar pl  | antilla    |         | Invo  | pice: S | end by em | ail       |            | - 2         |
| Invoice_INV_202           | 21_10_000                                        | ~          | ]         |         |         |         |          | ≡<br>Usar pla | antilla    |         | Inve  | pice: S | end by em | ail       |            | - 2         |

#### Manual de usuario

 Esta sería la versión final de la factura, la cual se acaba de enviar al cliente por medio de correo electrónico y se debe de generar una copia física enviándola a imprimir.

MEY-KO GRUPO MEY-KO S A Tegucigalpa Tegucigalpa FMR 11101 Honduras HOSPITAL HERRERA LLERANDL Dr. Manuel Herrera Invoice INV/2021/10/0009 Invoice Date: Due Date: Source: 10/19/2021 10/19/2021 500025 Unit Total Description Quantity Price Taxes Price Service on Timesheet 5.00 40.00 L 200.00 Hours [5502] MEDIA HASTA LA RODILLA 15-20 (Beige, SM) 3.00 400.00 ISV L 1 200 00 Medias estéticas y elegantes, con apariencia velada y transparente, son ideales Units DOF para combinar con prendas ejecutivas y formales. Paga [5535] MEDIA HASTA LA RODILLA 15-20 (Gris, LG) 1.00 300.00 ISV L 300.00 Medias estéticas y elegantes, con apariencia velada y transparente, son ideales Units por para combinar con prendas ejecutivas y formales. Pagar 2.00 400.00 ISV L 800.00 [5503] MEDIA HASTA LA RODILLA 15-20 (Beige, MD) Medias estéticas y elegantes, con apariencia velada y transparente, son ideales Units por para combinar con prendas ejecutivas y formales. Paga [5505] MEDIA HASTA LA RODILLA 15-20 (Beige, LG) 4.00 400.00 ISV L 1,600.00 Medias estéticas y elegantes, con apariencia velada y transparente, son ideales Units por para combinar con prendas ejecutivas y formales. Pagar (5533) MEDIA HASTA LA RODILLA 15-20 (Gris, MD) 2.00 300.00 ISV L 600.00 Medias estéticas y elegantes, con apariencia velada y transparente, son ideales Units por para combinar con prendas ejecutivas y formales. Pagar BASTON PLEGABLE - ALEX™ (Negro, Agarre de madera) 3.00 500.00 ISV L 1,500.00 Units DOF Pagar BASTON PLEGABLE - ALEX™ (Fucsia, Agarre de gel) 3.00 500.00 ISV L 1.500.00 Units por Pagar BASTON PLEGABLE - ALEX™ (Rojo marmoleado, Agarre de madera) 2.00 500.00 ISV L 1,000.00 Units por Pagar

info@grupomeyko.hn RTN: 0801900206281

Page: 1 / 2

| GRUPO MEY-KO S.A.                                    |                |          |             |            |
|------------------------------------------------------|----------------|----------|-------------|------------|
| Tegucigalpa                                          |                |          |             |            |
| Tegucigalpa FMR 11101                                |                |          |             |            |
| Honduras                                             |                |          |             |            |
|                                                      |                |          | Unit        | Total      |
| Description                                          |                | Quantity | Price Taxes | Price      |
| Bota Militar (Negro, 36)                             |                | 2.00     | 20.00 ISV   | L 40.00    |
|                                                      |                | Units    | por         |            |
|                                                      |                |          | Pagar       |            |
| (SILLRUEMDK00004) Sillas de ruedas (Llantas Regulare | s, 18", Brazos | 1.00     | 0.00 ISV    | L 0.00     |
| Desmontables)                                        |                | Units    | por         |            |
|                                                      |                |          | Pagar       |            |
|                                                      | Subtotal       |          |             | L 7,626.09 |
|                                                      | IVA 15% on L   | 7,426.09 |             | L 1,113.91 |
|                                                      | Total          |          |             | 1 8 740.00 |

info@grupomeyko.hn RTN: 0801900206281

MEY-KO

G

Realizar

Factura

#### Manual de usuario

 Para continuar con el registro del pago, se debe proceder a elegir el botón de *"Registrar Pago"* para así actualizar el status de la factura a: *"En Proceso de Pago"*.

| <b>III Servicio externo</b> Mist            | areas Todas las tareas Pla                             | aneación Informes                          | Configuración      |                                          |                          |                   | <b>9</b> 6    | © ×      | 🕕 Adrian Sosa |
|---------------------------------------------|--------------------------------------------------------|--------------------------------------------|--------------------|------------------------------------------|--------------------------|-------------------|---------------|----------|---------------|
| Mis tareas / Procedimiento de coloca        | ación de marcapasos D                                  | )r. Herrera / INV                          | //2021/10/0009     | )                                        |                          |                   |               |          |               |
| EDITAR CREAR                                |                                                        | 🕀 Impr                                     | rimir 🏾 🌣 Acción   |                                          |                          |                   |               |          | 1/1 < >       |
| ENVIAR E IMPRIMIR <b>REGISTRAR PAGO</b> VIS | TA PREVIA AÑADIR FACTU                                 | RA RECTIFICATIVA                           | RESTABLECER A BO   | ORRADOR                                  |                          |                   |               | BORRADOR | PUBLICADO     |
|                                             |                                                        |                                            |                    |                                          |                          |                   | Partes de hor |          | _             |
| Factura de cliente                          | 9                                                      |                                            |                    |                                          |                          |                   |               |          | _             |
| INV/20                                      | 21/10/0009                                             |                                            |                    |                                          |                          |                   |               |          |               |
| Cliente<br>Dirección de entr                | HOSPITAL HERRERA L<br>ega HOSPITAL HERRERA L           | LERANDI, Dr. Manuel<br>LERANDI, Dr. Manuel | Herrera<br>Herrera | Fecha de factura<br>Fecha de vencimiento | 19/10/2021<br>19/10/2021 |                   |               |          |               |
| Referencia de pa                            | go INV/2021/10/0009                                    |                                            |                    | Diario                                   | Facturas de cliente en   | HNL               |               |          |               |
| Líneas de factu                             | ra Apuntes contables O                                 | tra Información                            |                    |                                          |                          |                   |               |          |               |
| Producto                                    | Etiqueta                                               | Cuenta                                     | Cuenta analíti     | Etiquetas analíticas                     | Cantidad UdM             | Precio Impuestos  | s Total :     |          |               |
| Servicio en parte                           | de horas Service on Timeshee                           | et 4.1.01.01 Ven                           | tas Field Service  |                                          | 5.00 Horas               | 40.00             | L 200.00      |          |               |
| [5502] MEDIA HA                             | ASTA L [5502] MEDIA HAST<br>RODILLA 15-20 (Beig<br>SM) | A LA 4.1.01.01 Ven<br>ge,                  | tas Field Service  |                                          | 3.00 Unidad              | 400.00 (ISV por P | L 1,200.00    |          |               |

G

Realizar

Factura

29

### • Manual de usuario

| Realizar<br>Factura | • Para re<br><i>"Cuento</i>               | egistrar el pago so<br>a bancaria destino | e debe de o<br>otaria" y lue | colocar la ci<br>go seleccio     | uenta banca<br>nar la opció                | aria en el o<br>n de <i>"Crec</i> | ampo d<br><i>Ir Pago".</i> | е  |
|---------------------|-------------------------------------------|-------------------------------------------|------------------------------|----------------------------------|--------------------------------------------|-----------------------------------|----------------------------|----|
| G                   | Registrar pago                            |                                           |                              |                                  |                                            |                                   | 1                          | ×  |
|                     | Diario<br>Cuenta bancaria<br>destinataria | Bac- Cheques                              | •<br>•                       | Importe<br>Fecha de pago<br>Memo | L8,740.00<br>19/10/2021<br>INV/2021/10/000 | 9                                 | •<br>•                     | 30 |
|                     | CREAR PAGO C                              | ANCELAR                                   |                              |                                  |                                            |                                   |                            |    |

#### Manual de usuario

Realizar

Factura

G

• En esta etapa la factura ha sido creada, enviada, impresa físicamente y transformada con status de: *"En Proceso de Pago",* quedando así a la espera que el cliente realice el pago correspondiente por la totalidad de la factura.

MEY-KO

31

Servicio externo Mistareas Todas las tareas Planeación Informes Configuración 🔍 🕘 🖉 🗴 Adrian Sosa Mis tareas / Procedimiento de colocación de marcapasos Dr. Herrera / INV/2021/10/0009 EDITAR CREAR 🛱 Imprimir 🛛 🛱 Acción 1/1 < > AÑADIR FACTURA RECTIFICATIVA VISTA PREVIA ENVIAR E IMPRIMIR RESTABLECER A BORRADOR BORRADOR PUBLICADO <u>AA</u> 1 Factura de cliente INV/2021/10/0009 HOSPITAL HERRERA LLERANDI, Dr. Manuel Herrera Fecha de factura 19/10/2021 Cliente HOSPITAL HERRERA LLERANDI, Dr. Manuel Herrera Dirección de entrega Fecha de vencimiento 19/10/2021 INV/2021/10/0009 Referencia de pago Diario Facturas de cliente en HNL Líneas de factura Apuntes contables Otra Información Producto Etiqueta Cuenta Cuenta analíti. Etiquetas analíticas Cantidad UdM Total Precio Impuestos Servicio en parte de horas Service on Timesheet 4.1.01.01 Ventas Field Service 5.00 Horas 40.00 L 200.00 [5502] MEDIA HASTA L... [5502] MEDIA HASTA LA 4.1.01.01 Ventas Field Service 3.00 Unidad. 400.00 (ISV por Pagar L 1.200.00 RODILLA 15-20 (Beige SM) Medias estéticas y